# Water Rights Declaration Tutorial in the Middle Rio Grande

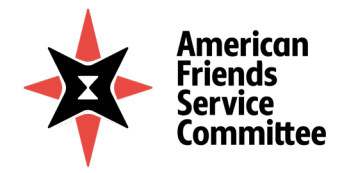

Written by Angelina Lopez-Brody, AFSC New Mexico Program

This document will guide you through the process of finding the information for and filling out a declaration for pre-1907 surface (acequia) water rights with the New Mexico Office of the State Engineer (OSE) within the area served by Middle Rio Grande Conservancy District (MRGCD). This is OSE form #WR-21-MRG "Declaration of Ownership of Water Right of Surface Waters Perfected Prior to March 19, 1907 in the Middle Rio Grande Conservancy District."

AFSC New Mexico is here to support community members through this process and offer general guidance. The South Valley Regional Association of Acequias can also support you. The Office of the State Engineer (OSE) can also provide general guidance. The OSE can also provide a list of water rights consultants who charge fees to support you with water rights concerns.

## Community Organizations Which Can Support You

AFSC New Mexico: <u>NewMexico@afsc.org</u> 505-842-7343 (leave a message, please) <u>https://www.afsc.org/NewMexico</u>

South Valley Regional Assn. of Acequias : maestasy@netzero.net 505-877-8200 (leave a message) https://www.svraa.org/

## Office of the State Engineer:

Where to File and Which Can Offer General Support

Water Rights District 1 Office 5550 San Antonio Dr., NE Albuquerque, NM 87109-4127 (505) 383-4000 https://www.ose.state.nm.us/

#### **Requirements to file:**

1) Two copies of declaration form: Fill out two original forms OR fill the form out on a computer and print it twice. AFSC has a printer and copier available for FREE for this purpose. You can get the form from the OSE, AFSC, or find the form here: https://www.ose.state.nm.us/WR/forms.php

| e of the State Com           | & Contact Ø    | Locations h Careers                                                                                                   |                                    |                  |                      | 4           |
|------------------------------|----------------|----------------------------------------------------------------------------------------------------|------------------------------------|------------------|----------------------|-------------|
|                              | Hot Topics Not | tices For Publication Waters Rights Lookup Cann                                                                       | abis Water Rights Meter Readi      | ngs Publications | Forms & Applications | 🈏 🕒 YouTube |
| Interstate Stream Commission | Q Search       |                                                                                                    |                                    |                  |                      |             |
| YOUR WATER                   |                |                                                                                                    |                                    |                  |                      |             |
| WHAT WE DO                   | SURFA          | CE WATER FILING FORMS AND FEES                                                                                        |                                    |                  |                      |             |
| ONLINE SERVICES              |                |                                                                                                    |                                    |                  |                      |             |
| INTERSTATE STREAM            | Search         | h files: Search                                                                                                    |                                    |                  |                      |             |
| COMMISSION                   | Form #         | # Description                                                                                                    | Filing Fee                         | Open File        |                      |             |
| NM WATER DATA ACT            | WR-02          | Change of Ownership of a Water Rights (Other than Sectio                                                              | n 72-12-1 rights) \$5.00           | Open File        |                      |             |
| LOCATIONS                    | WR-03          | Declaration of Ownership of Water Right                                                                               | \$10.00                            | Open File        |                      |             |
| CAREERS                      | WR-05          | Application to Appropriate Surface Water                                                                              | \$25.00                            | Open File        |                      |             |
|                              | WR-06          | Application for Permit to Change Point of Diversion Surface                                                           | e Water \$100.00                   | Open File        |                      |             |
|                              | WR-06          | Application for Permit to Change Point of Diversion and Pla<br>from Ground to Surface Water                           | ace and or Purpose of Use \$200.00 | Open File        |                      |             |
|                              | WR-06          | Application for Permit to Change Place and or Purpose of I                                                            | Jse of Surface Water \$100.00      | Open File        |                      |             |
|                              | WR-15          | Notice of Intent to Make Formal Application for Permit to A                                                           | ppropriate Surface Waters \$25.00  | Open File        |                      |             |
|                              | WR-21-<br>MRG  | Declaration of Ownership of Water right of Surface Waters<br>03/19/1907 In the Middle Rio Grande Conservancy District | Perfected prior to \$10.00         | Open File        |                      |             |
|                              | WR-22          | Proof of Completion of Works - Surface Waters                                                                         | \$25.00                            | Open File        |                      |             |
|                              | WR-23          | Proof of Application of Water to Beneficial Use - Surface Wa                                                          | aters \$25.00                      | Open File        |                      |             |
|                              | WR-24          | Application for Extension of Time (Surface)                                                                           | \$50.00                            | Open File        |                      |             |

- 2) Filing Fee: \$10 as a check or money order (AFSC New Mexico may be able to cover this fee talk with our staff)
- **3)** Notarization: The form will need to be signed in the presence of a notary public to be notarized. If it is not fully filled out, do NOT have it notarized. Notarization is a FREE service at the NM Office of the State Engineer or at AFSC New Mexico by Angelina Lopez-Brody.

## 4) Deed and other relevant documents:

- a. Deed: One copy of a deed for the land where the water will be used to irrigate is needed. If you do not have a copy, we will discuss where you can get a copy in Appendix C (pg. 16). This deed can be a warranty deed, quitclaim deed, transfer on death deed, or other legal deed that is recorded with the appropriate county.
- **b. Relevant documents:** You may also need any relevant documents such as a death certificate, a probate document, a will stating the name of the executor, a power of attorney, a letter of incorporation, etc.
- **c. Map:** You may also submit a copy of the map that the OSE will send you if they invite you to refile after a rejection.

## Page 1, Sections 1-4

## Section 1. Owner of Declared Water Right

| Name:    | Day Tel:     |  |
|----------|--------------|--|
| Contact: | Evening Tel: |  |
| Address: | Email:       |  |
|          |              |  |

Section 1 has the contact information for the owner of the declared water right and, if needed, another contact person.

*Name* – name(s) of the owner(s) of the water right [which are also likely the name(s) of the property owner(s)]

*Contact* – name of contact person, only needed if the contact person is another person than the owner(s)

Address/City/State/Zip – best address for mail to be received.

Day Tel/Evening Tel – telephone numbers at which to be contacted, if needed

Email – email address at which to be contacted, if needed

#### Example of Section 1:

| Name: Juan del Valle            | <b>F</b> | Day Tel: 505-123-4567        |
|---------------------------------|----------|------------------------------|
| ntact: n/a                      | Example  | Evening Tel: 505-123-4568    |
| dress: 1234 Valle de Atrisco SW | /        | Email: juandelvalle@afsc.com |
|                                 |          |                              |

| MRGCD Diversion Dam | WATERS Name | MRGCD Maps      | Check which<br>applies |
|---------------------|-------------|-----------------|------------------------|
| Cochiti             | SP-1690-1   | 1 through 4     |                        |
| Angostura           | SP-1690-2   | 5 through 60    |                        |
| Isleta              | SP-1690-3   | 61 through 146  |                        |
| San Acacia          | SP-1690-4   | 147 through 189 |                        |

## Section 2. Location of Water Point of Diversion

#### Section 2 describes where the water comes from and has two parts:

- 1) Choosing the diversion dam that your acequia water comes from
- 2) Entering the name if the ditch or acequia that you irrigate from

#### Section 2, Part 1: Diversion Dam

NOTE  $\rightarrow$ The South Valley of Albuquerque (with it's Southern border where I-25 crosses the Rio Grande north of Isleta Pueblo) all falls under the **<u>Angostura</u>** diversion dam.

If you are not sure which diversion dam that you fall under, Appendix A will walk you through how to find which MRGCD map shows your property.

Write your MRGCD map number here to remember it for the next section:

Look at the table on the declaration form and find column marked "MRGCD Maps." The map number that you find associated with the property will guide which Diversion Dam you select.

## Section 2, Part 2: Name of ditch or acequia

Write in the name of your ditch/acequia/lateral. If you are not sure, try asking your neighbors, looking at an online map, or looking at <u>https://www.svraa.org/acequia-maps</u>. There are individual acequia maps on the SVRAA website, as well as a link to an ArcGIS map.

| 2. LOCATION OF WATER POINT OF DIVERSION |             |                 |                        |  |
|-----------------------------------------|-------------|-----------------|------------------------|--|
| MRGCD Diversion Dam                     | WATERS Name | MRGCD Maps      | Check which<br>applies |  |
| Cochiti                                 | SP-1690-1   | 1 through 4     |                        |  |
| Angostura                               | SP-1690-2   | 5 through 60    | X                      |  |
| Isleta                                  | SP-1690-3   | 61 through 146  |                        |  |
| San Acacia                              | SP-1690-4   | 147 through 189 |                        |  |

#### E

## Section 3: Place of Use

| MRGCD Map # | Tract/Lot number(s<br>Description (e.g. La | s) and<br>ands of) | Acres in<br>each tract | Section | Township | Range |
|-------------|--------------------------------------------|--------------------|------------------------|---------|----------|-------|
|             |                                            |                    |                        |         |          |       |
|             |                                            |                    |                        |         |          |       |
|             |                                            |                    |                        |         |          |       |
|             |                                            |                    |                        | ]       |          |       |
|             |                                            |                    |                        | ]       |          |       |

#### Section 3 describes where the water will be used. It has four parts:

- 1) Description of the land from the property deed
- 2) Total acreage of land receiving irrigation water
- 3) The owner of the land where the water is used
- 4) Whether there are other sources of water for the land

## Section 3, Part 1: Description of the land from the property deed

*MRGCD Map #*: Please see "Section 2, Part 1: Diversion Dam" above or **Appendix A: How to Find Your MRGCD Map Number** 

*Tract/Lot number(s) and Description (e.g. Lands of)*: This description comes from the deed for the property. Deeds are available from the County Clerk's Office if you do not have a copy of it. You can either go in person or request to get mailed the document online. Please see **Appendix C: How to Get a Deed from the Bernalillo County Clerk.** 

*Section, Township & Range*: You can enter this information if it is on your deed, but otherwise you can leave it blank.

#### Section 3, Part 2: Total acreage of land receiving irrigation water

Enter the total acreage of the lot. This can often be found on the **property warranty deed (see above)** or from the **county assessor.** Please see **Appendix B: How to Find Acreage from the Bernalillo County Assessor's Property Record Search** 

You can also go in person to the OSE if you are unsure about the acreage – leave the acreage line blank and they can support you.

The Office of the State Engineer may edit this acreage down in their resubmittal request if there are buildings, driveways, etc. For now, enter the total acreage of the property lot.

#### Section 3, Part 3: The owner of the land where the water is used

Write the name of the owner(s) of the land where the water is used. This should match the name(s) on the deed provided.

## Section 3, Part 4: Whether there are other sources of water for the land

Answer the yes/no question if there are other sources of water for the land. These sources may be a domestic or commercial well(s) or city water. If you know the OSE file number, write it as well. These may start with two letters and then be followed by five numbers. For example: RG-12345. It is fine if there is not another source, just select the "No" box. If you are unsure, leave it blank.

## Example of Section 3:

| MRGCD Map #  | Tract/Lot number(s) and<br>Description (e.g. Lands of) | Acres in<br>each tract | Section | Township | Range |
|--------------|--------------------------------------------------------|------------------------|---------|----------|-------|
| 46           | Tract 1917 of Lands of del Valle                       | 1                      |         |          |       |
|              |                                                        |                        |         |          |       |
|              | Exam                                                   | ple                    |         | 9-0-9    |       |
| Dlaga of use | is on land owned by Juan del Val                       | le                     |         |          |       |

## Section 4: Quantity

#### 

Section 4 describes how much water will be used.

Both lines multiply the total acreage by a specified number. This section may be changed after the OSE reviews your declaration, if there are changes in the amount of acreage that is irrigable. The consumptive amount is lower than the diversion amount because some of the water drains back into the water table and/or drains back to the river.

## **Example of Section 4:**

For our fictional Juan de la Valle, he would multiply his 1 acre by 3.0 for the Diversion Amount:

1 x 3.0 = 3.0 acre-feet per year

Then he would multiply it by 2.1 for the Consumptive Use Amount:

1 x 2.1 = 2.1 acre-feet per year

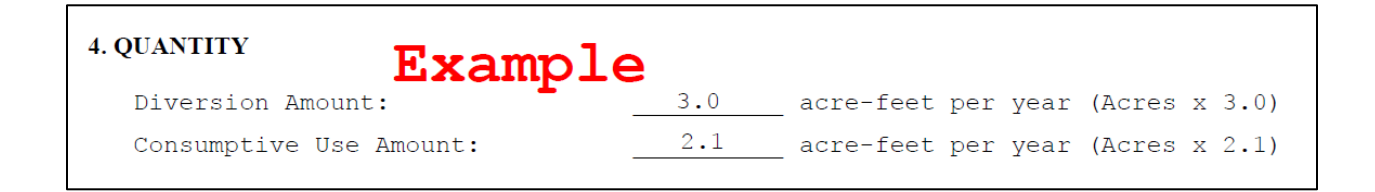

Leave the following blanks empty at the bottom of page 1:

| File Number:    |                      | Trn Number: |  |
|-----------------|----------------------|-------------|--|
| Form: wr-21-mrg | (Revised April 2016) |             |  |
|                 |                      |             |  |

## Page 2: Sections 5-7 & Notarization

| Leave the following blanks empty at the top of page 2: |              |
|--------------------------------------------------------|--------------|
| Fee: Receipt No. HC 1                                  | File Number: |

## Section 5: Purpose of Use

| 5. PURPOSE OF USE |                                |
|-------------------|--------------------------------|
| Irrigation: _     | If any other purpose, specify: |

Section 5 asks about what the water will be used for. In most cases, you will just check the box for "Irrigation." Other purposes could include a livestock pond. Please speak with the OSE if you are unsure if you have other purposes.

## Example of Section 5:

| 5. PURPOSE OF USE | Example                        |
|-------------------|--------------------------------|
| Irrigation: X     | If any other purpose, specify: |

## Section 6: Water was first applied to beneficial use on:

6. WATER WAS FIRST APPLIED TO BENEFICIAL USE ON: and since that time has been used fully and continuously for the above described purpose(s) except as follows:

Section 6 asks when water was first applied to the land for beneficial use, which includes using it for agricultural irrigation. A common answer is "Prior to 1907." Don't leave this blank empty.

The OSE may edit this date if they have a record of when the acequia was first put into use. The answer to this will depend on what is represented on surveys made on the early 20<sup>th</sup> Century or if you know when your acequia was first put into use.

If there was a period when you were away for military service or if there was another reason why the water was not applied for a period of several years, you can put that information in the box.

#### **Example of Section 6:**

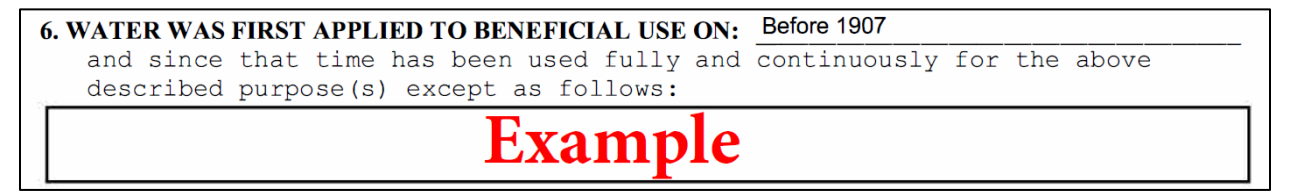

## Section 7: Additional statements or explanations:

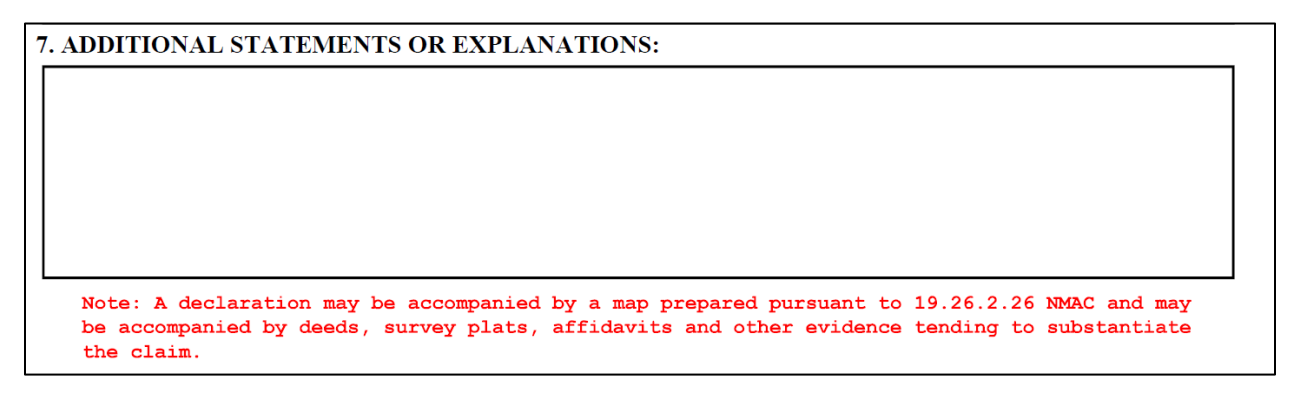

Section 7 offers a space for any other notes. You can usually just write N/A or not applicable in this box.

## Notarization:

## \*\*\* DO NOT SIGN until you are in the presence of a notary. \*\*\*

If there is more than one landowner, only one landowner will need to sign in person in the presence of a notary. Everyone on the list at the beginning of the acknowledgement will be an owner or record. The notary will fill out the Notary section and stamp it with their official stamp. The OSE & AFSC both offer this as a free service, as do many credit unions if you are a member. Banks also often offer notary services for a fee. Other notary services exist.

| ACKNOWLEDGEMENT FOR                       | NATURAL PERSONS               |
|-------------------------------------------|-------------------------------|
| (I, We)                                   | affirm that the               |
| (Please Print)                            |                               |
| foregoing statements are true to the best | t of my knowledge and belief. |
|                                           |                               |
|                                           |                               |
| Declarant Signature                       | Declarant Signature           |
|                                           |                               |
| N O T A R                                 | Y                             |
| This instrument was acknowledged before n | me this day of,               |
| A.D., , Bv                                | ;                             |
| Name of Declarant(s)                      | Name of Declarant(s)          |
| My commission expires                     |                               |
|                                           | Notary Public                 |

Do not fill in the following blank – it is for the OSE.

#### ACCEPTANCE OF STATE ENGINEER

This Declaration form is hereby accepted for filing in accordance with NMSA-1978 (1985), as amended. The acceptance by the State Engineer Office does not constitute validation of the right claimed.

## **IMPORTANT: Request for Refile from the OSE**

After the OSE reviews your declaration, which may take over a year due to low staffing levels, they are likely to send you a letter which says it has rejected your declaration. **DON'T PANIC!** 

If you have been determined to be eligible for any water rights, **they will also enclose an edited declaration with "Refile" at the top. You need to have this notarized (see Notarization section above) and resubmit it to the OSE within 30 days.** There is no additional fee if you file within 30 days. If you wait for more than 30 days, you will have to pay the filing fee again.

See **Appendix D: Example of Rejected Declaration with Invitation to Refile** for how this letter might look.

## Appendix A: How to Find Your MRGCD Map Number

Go to <u>https://www.mrgcd.com/mapping-gis/</u> and click "MRGCD Data Viewer." This will take you to a map website where you can type the address of the water right into the search bar (see image below). The search function works better if you include your zip code.

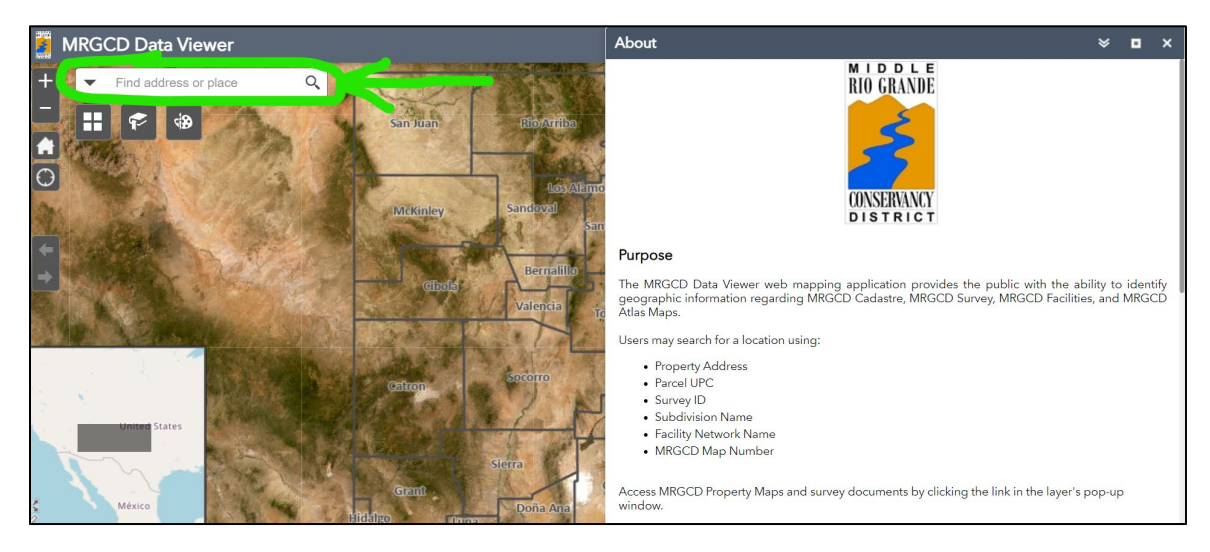

Close the "About" box by clicking the "X" in the upper right corner.

Then you will see something like this:

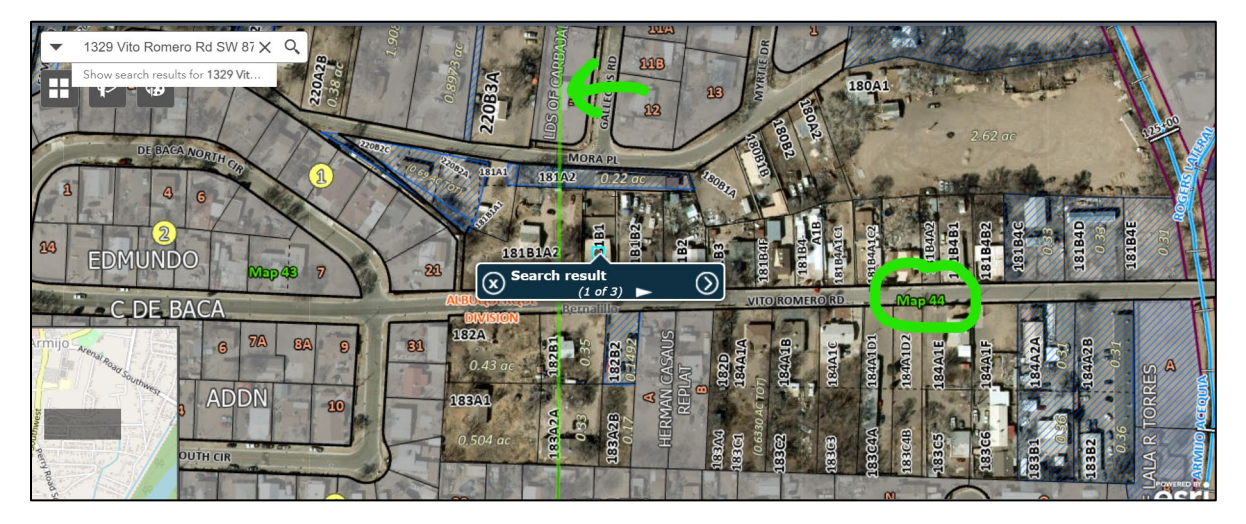

The property that you searched for will be in the center of the screen. The MRGCD Map number that that address is a part of shows up in green letters (circled in green) and there are green boundary lines to show where the map numbers change (green arrow is pointing at one).

Note that if you don't see a map number, you can click on a spot on the same side of the boundary line and it will show the correct map number:

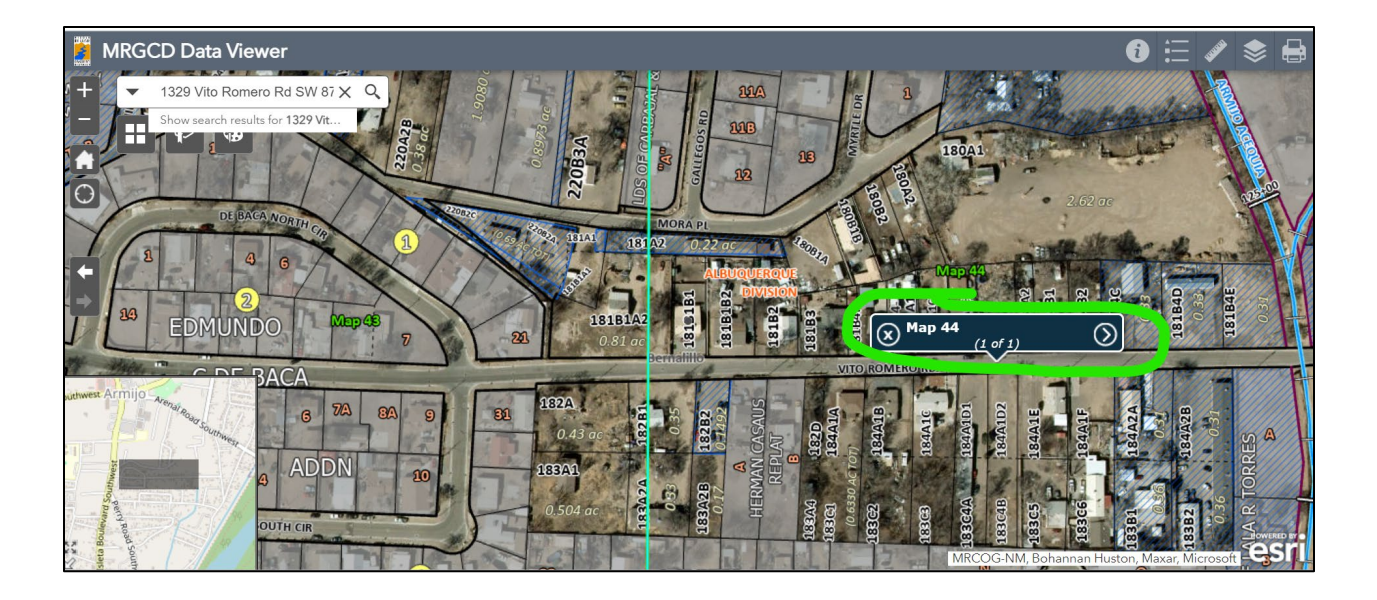

## Appendix B: How to Find Acreage from the Bernalillo County Assessor's Property Record Search

Assessor's website: Property Record Search - Assessor (bernco.gov) https://www.bernco.gov/assessor/find-a-property/assessor-property-record-search-portal/

| COUNTY                             | AS       | SSESSOR ( * a                                                                                                    |
|------------------------------------|----------|----------------------------------------------------------------------------------------------------|
| Assessor > Find a Property         | y > Proj | perty Record Search                                                                                                    |
| Assessor                           |          | ASSESSOR PROPERTY RECORD SEARCH PORTAL                                                                                                    |
| Find a Property                    | +        | DISCLAIMER                                                                                                    |
| Assessor Property<br>Tax Estimator |          | The following dataset or map has been compiled by the Bernalillo County Assessor's Office to identify, classify and value real and personal property. Every reasonable effort has been made to insure the accuracy of this information. In addition, some data may be provide the set of the set of the s |
| About Assessor<br>Damian R. Lara   |          | preliminary or incomplete. Any reliance upon this data is made at the sole risk of the user, and Bernallio County Assessor accepts no<br>liability for any damages arising from such reliance. Users should independently research, investigate and verify all information within<br>the dataset or map.                                                                                                    |
| Assessor Videos                    | +        | The information has been gathered from independent sources and made available in the dataset or map. During the process of                                                                                                    |
| Protest                            |          | compiling the information, errors and omissions can occur; as a result of the origin of the information containing errors and/or omissions or during the process of gathering, interpreting and reporting of the information. The information provided is not updated in                                                                                                    |
| Annual Report                      |          | real-time, any recent changes of information may not be reflected in the dataset or map.                                                                                                    |
| Data                               | +        | Please contact the Assessor's Office with any questions regarding the information in the dataset or map.                                                                                                    |
| Our Departments                    | +        |                                                                                                    |
| For Property Owners                | +        | Agree Disagree                                                                                                    |
| For Property Owners                | +        | Agree Disagree                                                                                                    |

Click 'Agree' on the disclaimer to acknowledge that there may be errors or omissions in the portal.

On the next page, enter only the number of the address and the street name **without** "Rd.," "St.," "Blvd..," etc.... For example of the property was at 1234 Alphabet Rd., I would put "1234" in the Number box and "Alphabet" in the Street box.

| BERN<br>County<br>Assessor<br>Damian R. Lara<br>The Office of The County Assessor | PROPERTY RE                                 | ECORDS SMARTFILE | ASSESSOR'S FORMS | ASSESSOR WEBSITE                                    |   |
|-----------------------------------------------------------------------------------|---------------------------------------------|------------------|------------------|-----------------------------------------------------|---|
|                                                                                   | Search by Address<br>OR<br>Search by Parcel | Number           | Street:          |                                                     | 1 |
|                                                                                   | Filter By                                   |                  |                  | Tax Year<br>2023 V                                  |   |
|                                                                                   | Options Sort by: Parcel ID                  | ▼ Ascending ▼    | Results/page:    | 15 V Search<br>Data Current as of February 10, 2021 |   |
|                                                                                   |                                             |                  |                  |                                                     |   |

Then click "Search." If you get more than one option, click the one that has a "RP" under the column Roll Type. RP stands for Real Property. (MH stands for Mobile Home)

|             | Search by Address  | Number           | Str        | eet:             |                             |                               |
|-------------|--------------------|------------------|------------|------------------|-----------------------------|-------------------------------|
|             | OR                 |                  |            |                  |                             |                               |
|             | Search by Parcel   | Parcel ID        |            |                  |                             |                               |
|             |                    |                  |            |                  |                             | Tax Year                      |
| Filter By   |                    |                  |            |                  |                             | 2023 🗸                        |
| Options     | Sort by: Parcel ID | ✓ Ascending ✓    | Re         | sults/page: 15 🗸 |                             | Search                        |
|             |                    |                  |            | Data Cur         | r <b>rent as of F</b> ebrua | ry 15, 2024                   |
| Results     | Click rows to view | property details |            |                  | Display                     | /ing <b>1 - 2</b> of <b>2</b> |
| Parcel ID A | Owner Na           | me               | Parcel Add | ress             | Roll Type                   | Tax Year                      |
|             |                    |                  |            |                  | RP                          | 2023                          |
|             |                    |                  |            |                  | MH                          | 2023                          |
| 🖶 Printable | e Version          |                  |            |                  | Results Pa                  | age: [1]                      |

Once you click that entry, you will see a table describing the property. Scroll down to "Real Property Attributes" section near the bottom. There is a line in this section that will give you the "Lot Size (Acres)."

| Real Property Attributes                                                           |                           |  |
|------------------------------------------------------------------------------------|---------------------------|--|
| Primary Building SQ FT<br>Year Built<br>Lot Size (Acres)<br>Land Use Code<br>Style | .2479<br>LOT WITH MH IMPT |  |

## Appendix C: How to Get a Deed from the Bernalillo County Clerk.

**To go in person in Bernalillo County:** The County offices are located downtown at 415 Silver Ave SW Albuquerque, NM 87102. There is FREE parking caddy corner to the offices, or you may pay for other parking at other lots or street spaces. After you go through the security check point, ask the greeter for directions to the County Clerks office to get a copy of a property deed. You may need to wait in a lobby, but if it's been longer than 15 minutes, ask someone to assist you. The Clerk staff can help you find your deed and print it out for you for **\$1 per page**. **You will need to submit a copy of the deed with the water rights declaration forms**.

**To get the document online:** Go to <u>https://www.berncoclerk.gov/recording-and-</u> <u>filing/public-document-search/</u> and click the green letters that say "Public Documents Search."

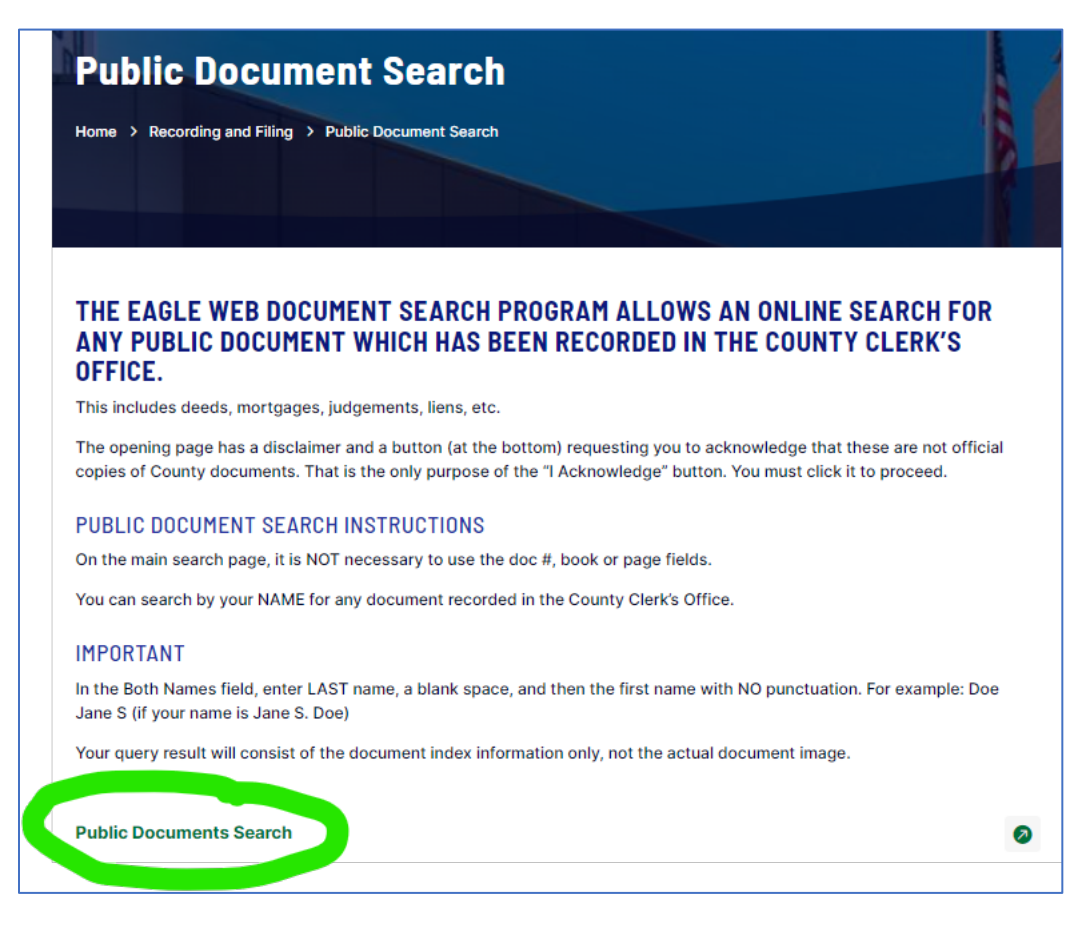

Read the disclaimer and if you choose to continue click "I Acknowledge" at the bottom of the next page.

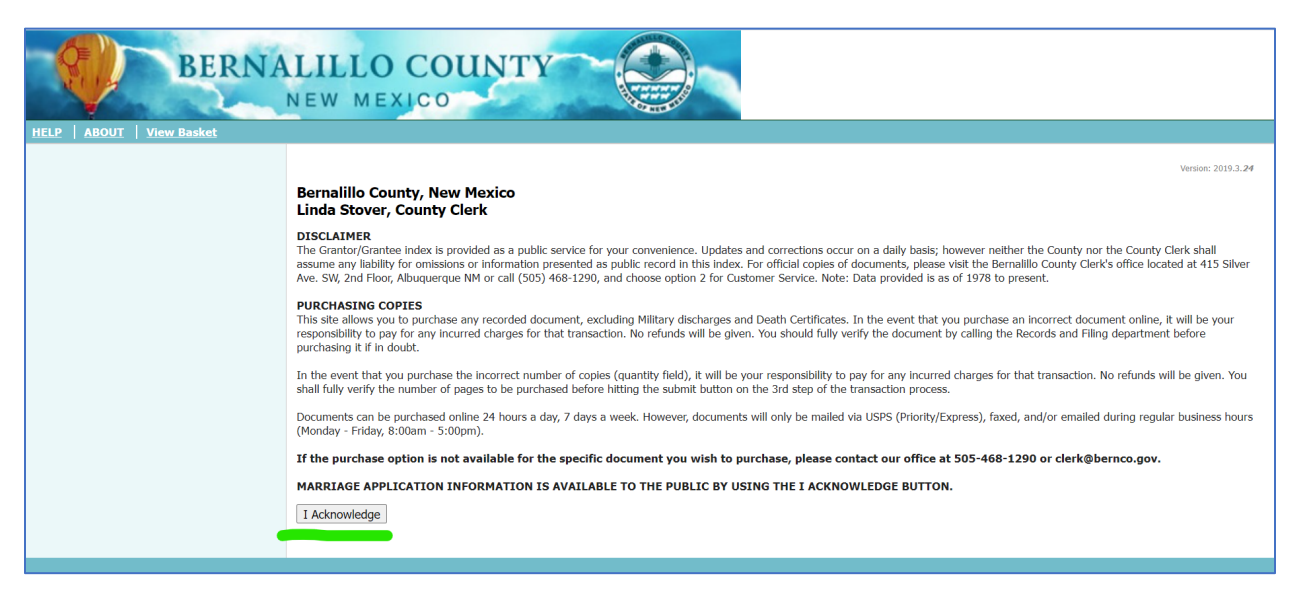

Then click "Public Login"

| BERNA<br>HELP   ABOUT   View Basket | ALILLO COUN                                                                                                    | TY                                                                                                    |
|-------------------------------------|----------------------------------------------------------------------------------------------------|----------------------------------------------------------------------------------------------------|
|                                     | Login<br>General Public - Click Public Login buttor<br>Authorized Bernalillo County Employe<br>Public Users<br>Public Login | n to search for public records without images. You can also, access Online Marriage Applications.<br><b>Registered Users</b> County User ID         County Password         County Password         Registered Users Login         Forgot your password? |

Then in the "Both Names" box, enter the property owner's last name, then a space, then a first name. Do NOT add punctuation.

| OCUMENT SEARCH   HELP   ABOUT   LOGOUT webuser   Vie         | <u>/ Basket</u>                                                                                                    |                                                                                                    |  |  |  |  |
|--------------------------------------------------------------|----------------------------------------------------------------------------------------------------|----------------------------------------------------------------------------------------------------|--|--|--|--|
| OCUMENT SEARCH<br>JICK LINKS<br>Marriage License Application | Please enter search criteria in the fields below.<br>For additional clarification on any fields, click the "Help" link above.                                                                 | Please enter search criteria in the fields below.<br>For additional clarification on any fields, click the "Help" link above.<br>Search Clear |  |  |  |  |
|                                                              | Basic Advanced                                                                                                    |                                                                                                    |  |  |  |  |
|                                                              | Both Names         Recording Date           Last First         Search Type         Start Date         End Date           Exact Match         01/01/1800         01/03/2024         01/03/2024 |                                                                                                    |  |  |  |  |
|                                                              | Document Number Book/Page                                                                                                    |                                                                                                    |  |  |  |  |
|                                                              | Legal Description                                                                                                    |                                                                                                    |  |  |  |  |
|                                                              |                                                                                                    |                                                                                                    |  |  |  |  |
|                                                              | Legal Remarks     Grantor       Remarks     Search Type     Last First     Search Type       Starts With     Exact Match                                                                      |                                                                                                    |  |  |  |  |
|                                                              | Grantee Marriage Issued Date Last First Search Type Start End Exact Match ✓ □                                                                                                    |                                                                                                    |  |  |  |  |
|                                                              | Quickdocs Tracking No         Quickdocs Submitter         Sticky Note Search                                                                                                    |                                                                                                    |  |  |  |  |

You will see an entry or entries like this:

| Warranty Deed Joint<br>Tenants | Rec Date. Build a second second second second second second second second second second second second second se | BookPage: Related: Number of Pages: 1<br>Grantee: | Purchase |
|--------------------------------|----------------------------------------------------------------------------------------------------|---------------------------------------------------|----------|
|                                | Notes:                                                                                                    | Legal:                                            |          |

You can click on an entry to verify that it is the correct one. [If you aren't sure, you can contact the Bernalillo County clerk at <u>clerk@bernco.gov</u> or (505) 243-VOTE (8683). You can also go to their offices in person, see above.]

If you have determined that it is the correct entry, you can click the box next to "Purchase." Then scroll down to the bottom and select "Purchase Selected."

| 6 items found, display | ing all items.1 | 1 Item Purchase Selected |
|------------------------|-----------------|--------------------------|
| New Search             | Modify Search   | Printable Version        |

For most deeds, you can purchase either a Standard Copy, which would be emailed to you, or a Certified Copy, which would be mailed to you. The OSE accepts both and can make a copy for you if you need to keep the original.

| Add to Basket | Rec Date: | BookPage: Related: Number of | Select a product to purchase | Standard Copy 🗸                 |
|---------------|-----------|------------------------------|------------------------------|---------------------------------|
|               | Grantor   | Granteet<br>Legal:           | Comments                     | Certified Copy<br>Standard Copy |
| Add to Basket |           |                              | Number of Copies             | 1                               |

You will be asked to log in, but you may press "Proceed as Guest."

| Login<br>Important: Registration for the Online I                                                                                                    | Payment System is optional.                                                                                                    |
|----------------------------------------------------------------------------------------------------|----------------------------------------------------------------------------------------------------|
| Welcome to Bernalillo County's Online Payment System.         If you are already registered, please login below.         Login:         Password:         Click here to change or retrieve Password or retrieve Login. | The benefits of registering include the creation of an account<br>history which will allow you to track all financial transactions<br>you make on this website, including tax payments.<br>Click here to create an Online<br>Payment System account.<br>Click here to by-pass registration.<br>Proceed as Guest |
| Notice:<br>Bernalillo County has entered into an agreement with FIS to process<br>the convenience fee.                                                                                                    | credit card payments. FIS charges a convenience fee for these services. The credit card is \$1.49 per transaction.                                                                                                    |

Then you can confirm what it is you want to purchase. There is information at the bottom of the page about how to get documents from the Clerk without paying the credit card fee. If you wish to continue, press continue.

| Accept Payment Te                                                                                                    | rms                                                                                                    |                                                                                                    |                                                                      |                            |                          |
|----------------------------------------------------------------------------------------------------|----------------------------------------------------------------------------------------------------|----------------------------------------------------------------------------------------------------|----------------------------------------------------------------------|----------------------------|--------------------------|
| You are about to make an online payment.                                                                                                    | You must accept the Terms & Conditions below to finalize your payment.                                                                                                    |                                                                                                    |                                                                      |                            |                          |
| There will be a convenience fee charged by<br>fee, you may pay for your documents in per                                                                                           | FIS (our payment processing partner) on your purchase if you make an onl<br>son or mail your request for your desired documents to:                                                                                                    | ine payment. The convenience fee per to                                                                                                    | ransaction is \$1.49 for credi                                       | it card. If you do not wis | h to pay the convenience |
| Bernalillo County Clerk's Office<br>415 Silver Ave. SW<br>Albuquerque, New Mexico 87102<br>OR<br>Bernalillo County Clerk's Office<br>P.O. Rox 542<br>Albuquerque, New Mexico 87103 | e                                                                                                    |                                                                                                    |                                                                      |                            |                          |
| Document Number                                                                                                    | Document Type Name                                                                                                    | Certified                                                                                                    | Pages                                                                | Quantity                   | Price                    |
|                                                                                                    | Deed                                                                                                    | Standard                                                                                                    | 3                                                                    | 1                          | \$ 3.00                  |
| Please read the following Terms & Condition                                                                                                    | <ul> <li>In the checkbox to accept them, then click "Continue".</li> <li>Term &amp; Conditions</li> <li>This site allows you to purchase any recorded document,</li> <li>Documents can be purchased online 24 hours a day, 7 day</li> <li>Jacket and/or enailed during regular business hou</li> <li>In the event that you purchase an incorrect document or charnes for that transaction. No refunds will be advent to the process of the transaction. No refunds will be advent to the process of the transaction. No refunds will be advent to the process of the transaction.</li> </ul> | excluding Military discharges and Death<br>nys a week. However, documents will only<br>iline, it will be your responsibility, to inclu-<br>in drubt. call the Recording and Filling D<br>terms and conditions | Certificates.<br>y be mailed via<br>ade any incurred<br>exertment to |                            | Back Continue            |

Then you will be prompted to read and accept the terms and conditions. Then you can press continue.

| Confirm or Modify Your Information                                                                                                    |                                                                                                    |                              |                 |             |        |                                        |  |  |
|----------------------------------------------------------------------------------------------------|----------------------------------------------------------------------------------------------------|------------------------------|-----------------|-------------|--------|----------------------------------------|--|--|
| This is the last opportunity to change or correct your information before remitting your payment. Please remember, the Bernalillo County Clerk's Office is not responsible for incorrect payments.                                                                  |                                                                                                    |                              |                 |             |        |                                        |  |  |
| Attention! You have 57 minutes 2 second<br>If you do not complete your transaction in this                                                                                                    | <b>s</b> to complete your transaction.<br>time, you must restart your document selection.                                                                                                    |                              |                 |             |        |                                        |  |  |
| Document Number                                                                                                    | Document Type Name                                                                                                    | Certified                    | Pages           | Quantity    | Price  |                                        |  |  |
| ×                                                                                                    | Deed                                                                                                    | Standard                     | 3               | 1           | \$     | 3.00                                   |  |  |
| Sub Total                                                                                                    |                                                                                                    |                              |                 |             | \$     | 3.00                                   |  |  |
| Shipping - Email Documents to Customer                                                                                                    |                                                                                                    |                              |                 |             | \$     | 0.00                                   |  |  |
|                                                                                                    |                                                                                                    |                              |                 |             | ې<br>د | 4 49                                   |  |  |
| TOTAL                                                                                                    |                                                                                                    |                              | Payment Type:   | Credit Card | Ŷ      | ~~~~~~~~~~~~~~~~~~~~~~~~~~~~~~~~~~~~~~ |  |  |
| Click the X to delete a document listing.                                                                                                    |                                                                                                    |                              | bioping Mothod: | Email       |        | ~                                      |  |  |
| Add Click the "Add" button for additional de                                                                                                    | ocuments. Back                                                                                                    | Continue                     | hipping method. | Lindi       |        |                                        |  |  |
| For same-day posting, your transaction must be completer transactions:                                                                                                    | eted before 11:59 pm Mountain Time. Below is the shipping schedu                                                                                                    | ule for online               |                 |             |        |                                        |  |  |
| <ul> <li>3-5 days turnaround for regular standard USPS dell<br/>Requests for Overnight deliveries must be made be<br/>the following day.</li> <li>Documents can be purchased online 24 hours a da'<br/>and/or emailed during regular business hours (Mon</li> </ul> | very (duration based on location).<br>fore noon that same day regardless of carrier, otherwise orders wi<br>y, 7 days a week. However, documents will only be mailed via USP<br>day – Friday, 8:00am – 5:00pm). | ill be sent out<br>S, faxed, |                 |             |        |                                        |  |  |

In the next page you can change your shipping method if you wish (Email is only available for standard, not certified, copies). You can also delete or add documents to your shopping baskets. Once you are ready to proceed, press "Continue."

You will then enter your billing information and then click "Submit Payment." Then review the next box and press "Confirm" if it is correct. If you need to correct anything press "Edit Information."

In our test purchases, it took one business day for an email with a standard (uncertified) document to arrive and 3 days for the mailed certified copy to arrive.

Appendix D: Sample Rejection Letter with Invitation to Refile

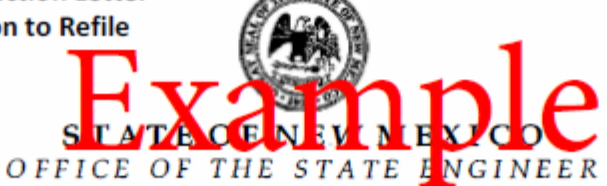

DISTRICT I

MIKE HAMMAN, P.E. STATE ENGINEER 5550 San Antonio Dr., NE Albuquerque, NM 87109-4127 (505) 383-4000

Month Day, Year

Rejected Declaration SD-XXXXX

#### CERTIFIED RETURN RECEIPT REQUESTED XXXX XXXX XXXX XXXX XXXX

Person who declared water right Address City, State Zip Code

RE: Declaration of Ownership of Water Right of Surface Waters Perfected Prior to March 19, 1907 in the Middle Rio Grande Conservancy District

Dear Declarant:

The Water Rights Division (WRD) has rejected the enclosed Declaration for the reason that X.XX acres out of X.XX acres total declared, was determined to not have a valid pre-1907 water right. The WRD findings may be viewed at the District 1 Office. All original declarations are hereby returned to you.

The declaration will remain under a rejected status until you take one of the following actions within 30 days:

1)You may file a new declaration under the above-said file number for only the land (X.XX acres) determined to have pre-1907 water rights, as shown on the *attached map*. No additional filing fee will be required. If you would like to refile for the determined amount, please use the included declaration forms that will need to be notarized. The information on the refiled declarations will read as follows:

| File No.      | SD-XXXXX                                                            |
|---------------|---------------------------------------------------------------------|
| Priority:     | Date of priority (first use), Acequia Name                          |
| Place of Use: | X.XX acres of land described as [Legal Description], MRGCD Map [XX] |
|               | Diversion of X.XX acre-feet per annum (X.XX ac. x 3)                |
| Amount:       | Consumptive Use of X.XX acre-feet per annum (X.XX ac. x 2.1)        |

2) If you are aggrieved by this decision and wish to have the State Engineer schedule a hearing on the rejection of your declaration, you must request a hearing, in writing, no later than thirty (30) days after your receipt of this decision, pursuant to NMSA 1978, Section 72-2-16. If you request a hearing, a reasonable time will be allowed for you to prepare your case, and a hearing will be scheduled. Prior to our submittal of your declaration and hearing request to our Administrative Litigation Unit (ALU), we will schedule a meeting with you to review our decision. If a mutual understanding cannot be reached, we will forward your hearing request.

[2]

Any time hereafter, you may submit additional evidence in support of a new declaration. This office will give full consideration to any additional evidence. A filing fee will be required.

Please contact me if you have any questions.

Sincerely,

Signature

Employee Name Job Title

Enclosures as stated

The rejection/refile letter from the OSE will also likely include:

- 1. Your old declaration
- 2. A map of the area determined eligible for water rights
- 3. A paragraph describing the acreage that is eligible OR an edited version of the declaration with the eligible acreage entered